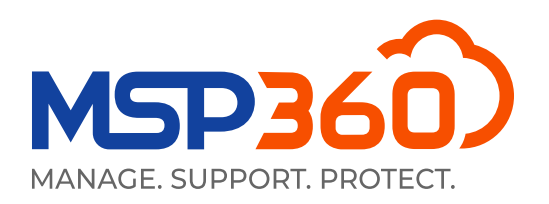

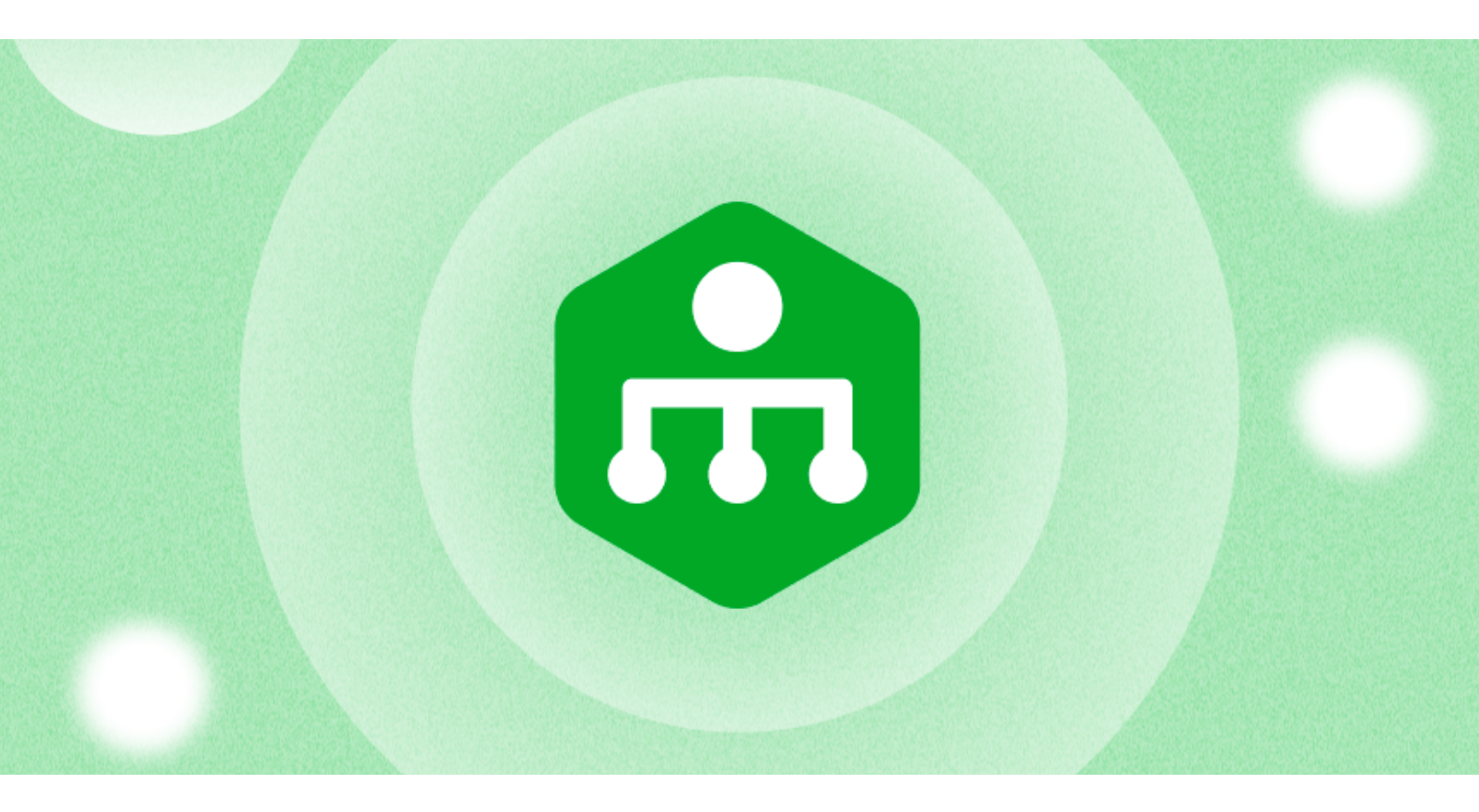

### WHITEPAPER

# Guida Introduttiva a MSP360 Remote Monitoring and Management

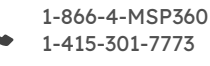

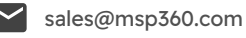

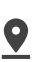

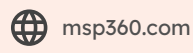

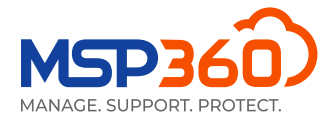

### Iniziare con MSP360 RMM

In questa guida, riceveremmo una comprensione di MSP360 RMM soluzione.

#### Serie di charatteristiche

La soluzione MSP360 Remote Monitoring and Management supporta i seguenti sistemi operativi:

#### **RMM per Windows:**

- Windows 7 sp1/8.1/10/11
- Windows Server 2012 R2/2016/2019/2022

#### RMM per macOS (beta):

- macOS Catalina 10.15
- macOS Big Sur 11.0
- macOS Monterey 12.0

#### RMM per Linux (beta):

- Ubuntu 12.04/.../22,
- Debian 10.x/.../11.x,
- SUSE Enterprise 12 SP2/15, openSUSE 15.x,
- Red Hat 7.x/ .../9.x,
- Fedora 33/.../37,
- CentOS 7.x/8.x,
- Oracle Linux 7.x/.../9.x.

Ecco una breve visualizzazione delle caratteristiche che la nostra soluzione offre per i dispositivi Windows:

- Monitoraggio delle risorse di sistema e descrizione del performance
- Patch management
- Politica di aggiornamento di Windows
- Allerta e segnalazione
- Monitoraggio SNMP
- Accesso remoto basato sul Web ai dispositivi Windows
- Distribuzione di software
- Scripting di PowerShell
- Azioni di gruppo
- Management di antivirus

Ora descriveremmo i sintesi del processo di installazione e voi guidiamo attraverso l'interfaccia utente della soluzione di monitoraggio e gestione remota MSP360.

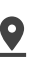

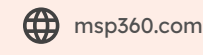

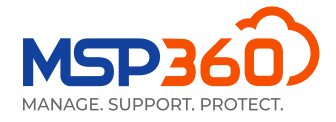

### Installazione e Management

Per iniziare a usare la soluzione, dovreste installare l'agente sul computer di destinazione. Per farlo, andate alla scheda Download.

| III RMM Agent for Windows 🛈 | $\bigcirc$ |
|-----------------------------|------------|
| Public v1.6.0.228           | ± % ≻ 8    |

Qui, è possibile scaricare l'agente RMM o copiare il link per inviarlo all'utente richiesto. L'agente deve quindi essere installato sul computer di destinazione. In seguito, sarà possibile visualizzare il computer nella scheda Computer, sezione Remote Management.

In alternativa, è possibile installare la soluzione di gestione remota MSP360 su tutti i computer. Per fare ciò, andate alla scheda **Computer**, sezione **RMM**; nell'angolo in alto a destra, trovate il pulsante Azioni di gruppo, fate clic su di esso e selezionate l'opzione Installa RMM su Computer.

|                                    | Group Actions 🔻 |  |  |  |
|------------------------------------|-----------------|--|--|--|
| Force Update for                   | r Computers     |  |  |  |
| Plan Settings Rep                  | port            |  |  |  |
| Install Backup or                  | n Computers     |  |  |  |
| Install RMM on Computers           |                 |  |  |  |
| Install Connect o                  | n Computers     |  |  |  |
| Install Deep Instinct on Computers |                 |  |  |  |
| Export to CSV                      | Export to CSV   |  |  |  |
| Show Hidden Co                     | mputers         |  |  |  |
|                                    |                 |  |  |  |
| New Group Actic                    | on Task         |  |  |  |

### Sintesi della Soluzione

Dopo aver installato la soluzione di Remote Management MSP360 sul computer di destinazione, la vedrete nella scheda Computer, sezione RMM.

| Prod    | uct installed: RMM     |                            |             |     | ×   | ( Q     |           |          |     |                                                                                                    | Grou      | ρ Acti | ons  |
|---------|------------------------|----------------------------|-------------|-----|-----|---------|-----------|----------|-----|----------------------------------------------------------------------------------------------------|-----------|--------|------|
| All: 35 | Problem: 5 Warning: 22 |                            |             |     |     |         |           |          |     |                                                                                                    | e         | 50 p   | er p |
| OS      | Computer Name          | Status 个                   | RMM<br>Disk | CPU | MEM | Updates | Antivirus | Events   |     | Company & User Account                                                                                          | Action    |        |      |
|         |                        | <ul> <li>Online</li> </ul> | 1.6.0.228   |     | _   | ٢       | •         | ø        | ald |                                                                                                    | 📀 Connect | •      | :    |
|         |                        | <ul> <li>Online</li> </ul> | 1.6.0.228   |     | _   | •       | •         | ø        | ald |                                                                                                    | 📀 Connect | •      | :    |
|         |                        | 🥑 Online                   | 1.6.0.228   |     | _   | •       | •         | <b>A</b> | dil | 100 million 100 million 100 million 100 million 100 million 100 million 100 million 100 million 100 million 100 | 📀 Connect | •      | :    |
|         |                        | Online                     | 1.6.0.228   |     | _   | A       | •         | 0        | ald | and the second second                                                                                           | 📀 Connect | •      | :    |

3

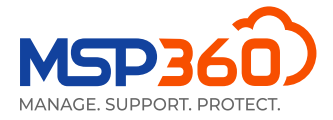

In questa scheda potreste visualizzare informazioni generali. Ad esempio, il nome del computer, il disco, la CPU e l'utilizzo della memoria. Inoltre, viene visualizzato un avviso se sono disponibili aggiornamenti per il sistema operativo o antivirus o problemi di registro eventi.

Per gestire un computer, fate un clic sul pulsante del diagramma nell'angolo destro della sezione **RMM** o su una delle barre di stato.

| RMM<br>Disk | CPU | MEM | Updates | Antivirus | Events |      |
|-------------|-----|-----|---------|-----------|--------|------|
| 1.6.0.228   |     |     | •       | •         | •      | ad   |
| 1.6.0.228   |     |     | · ·     |           | Č      | ad   |
| 1.6.0.228   |     |     | 0       | 0         | 0      |      |
|             |     |     | 0       | •         | A      | -111 |

Verrà visualizzata una scheda a scorrimento. La parte a destra della scheda mostra le informazioni e consente di gestire la soluzione. A sinistra, è possibile selezionare la sezione necessita della scheda.

| General            | Monitoring 🕑                                            |                                                                    |              |
|--------------------|---------------------------------------------------------|--------------------------------------------------------------------|--------------|
| Computer Info      | When the monitoring is d<br>notifications are sent. You | isabled, no data is collected an<br>a can still manage the compute | id no<br>er. |
| Task Manager       | Disk Usage Space:                                       | 65.7% (Threshold 90%)                                              |              |
| Installed Software | CPU Usage:                                              | 3.57% (Threshold 90%)                                              |              |
|                    | Memory Usage:                                           | 66.53% (Threshold 90%)                                             |              |
| Patch Management   | A Updates:                                              | Available critical updates                                         | 5            |
|                    | Antivirus:                                              | Antivirus is enabled                                               |              |
| Hardware           | Sevent Log:                                             | Total errors per day:                                              | o 0          |
| HDD/SSD Info       |                                                         | Security - 0, System - 1                                           | e-0          |
|                    | System Time:                                            | 4/27/2023 8:02:18 AM (L                                            | JTC-05:00)   |
| Printers           | S.M.A.R.T Issues:                                       | ОК                                                                 |              |
| Antivirus          | • CPU Temperature:                                      | N/A                                                                |              |
|                    | Notification Option                                     | ns 🕕                                                               |              |
| Event Log          | Customize notification                                  | n options                                                          |              |
| Hyper-V Manager    | Tools                                                   |                                                                    |              |
| PowerShell         | G Connect 💌                                             | >_ Run PowerShell                                                  | % Copy Link  |
| Registry Editor    |                                                         | C Reboot                                                           |              |
|                    |                                                         |                                                                    |              |
| 🔟 Open Backup      |                                                         |                                                                    |              |
| 😋 Connect 🔻        |                                                         |                                                                    |              |

Inoltre, è possibile fare un clic sul pulsante freccia nell'angolo in alto a destra di alcune schede per aprire una finestra modale con informazioni più dettagliate su quella scheda specifica.

| General            | Enter Search Request      | Q             |
|--------------------|---------------------------|---------------|
| Computer Info      | Hardware: 73              | Open in modal |
| Task Manager       | ↓ Name                    | Status 📤      |
| Installed Software | ACPI Fixed Feature Button | ок            |
| Patch Management   | ACPI x64-based PC         | ОК            |
| Hardware           | ATA Channel 0             | ОК            |

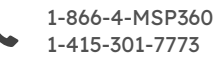

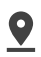

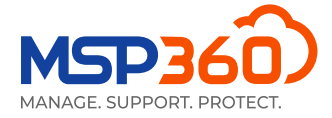

La scheda **General** fornisce un modo semplice per monitorare i sensori principale per la salute e la presentazione del computer di destinazione, come spazio su disco, utilizzo della CPU e della RAM, aggiornamenti e altre informazioni. Qui potete anche connettere a un computer, eseguire script PowerShell, scoprire dispositivi SNMP, accendere/riavviare un computer da remoto (utilizzando Wake-on-LAN e pulsanti di riavvio) o copiare un collegamento diretto a quella scheda per il tuo tecnico.

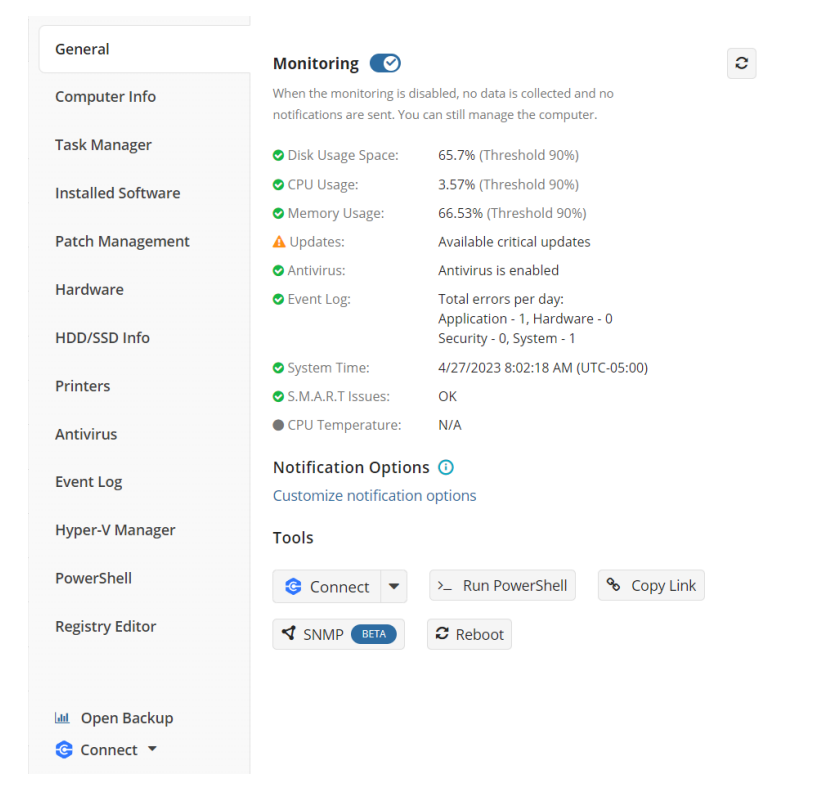

Prestate attenzione che Wake-on-LAN richiede almeno un computer online sulla stessa subnet e Wake-on-LAN deve essere abilitato sul dispositivo che si desidera riattivare.

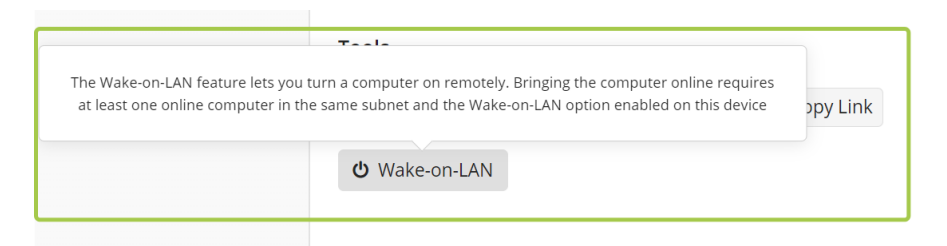

È possibile disattivare temporaneamente il monitoraggio se vi desiderate interrompere la ricezione di avvisi dal computer di destinazione, ad esempio durante la manutenzione.

La scheda successiva, **Computer Info**, fornisce dettagli sul computer di destinazione, incluso il sistema operativo e il nome del computer. Qui troverete anche dettagli come l'ultimo utente connesso, il tipo di piattaforma, il modello e il numero di serie..

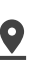

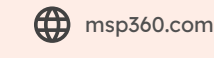

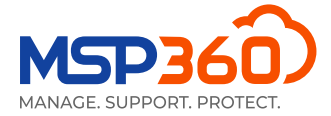

| General            |                        | 🛓 Export to CSV              |
|--------------------|------------------------|------------------------------|
| Computer Info      | Computer Name:         |                              |
|                    | Last Logged in User:   |                              |
| Task Manager       | Last Login Time:       |                              |
| Installed Software | IP Address:            |                              |
| Installed Software | Virtualization:        |                              |
| Patch Management   | Physical Memory:       |                              |
|                    | Virtual Memory:        |                              |
| Hardware           | Processor:             | and the second second second |
| HDD/SSD Info       | Socket Count:          |                              |
|                    | Operating System:      |                              |
| Printers           | OS Type:               |                              |
|                    | Platform Type:         |                              |
| Antivirus          | Manufactured:          |                              |
| Eventlog           | Model:                 |                              |
| Event Log          | Serial Number:         |                              |
| Hyper-V Manager    | System Uptime:         |                              |
|                    | Net Framework Version: |                              |
| PowerShell         | TimeZone:              |                              |
| Registry Editor    | Culture:               |                              |
| Registry Editor    | Location:              |                              |
|                    |                        |                              |
|                    |                        |                              |
| 😋 Connect 🔻        |                        |                              |

La scheda successiva, **Task Manager**, consente di monitorare le prestazioni del computer, processi e servizi in tempo reale.

La scheda **Installed Software** è abbastanza auto-esplicativo. Per disinstallare un'applicazione specifica in remoto, selezionate il software richiesto dall'elenco e fate clic sul pulsante "x".

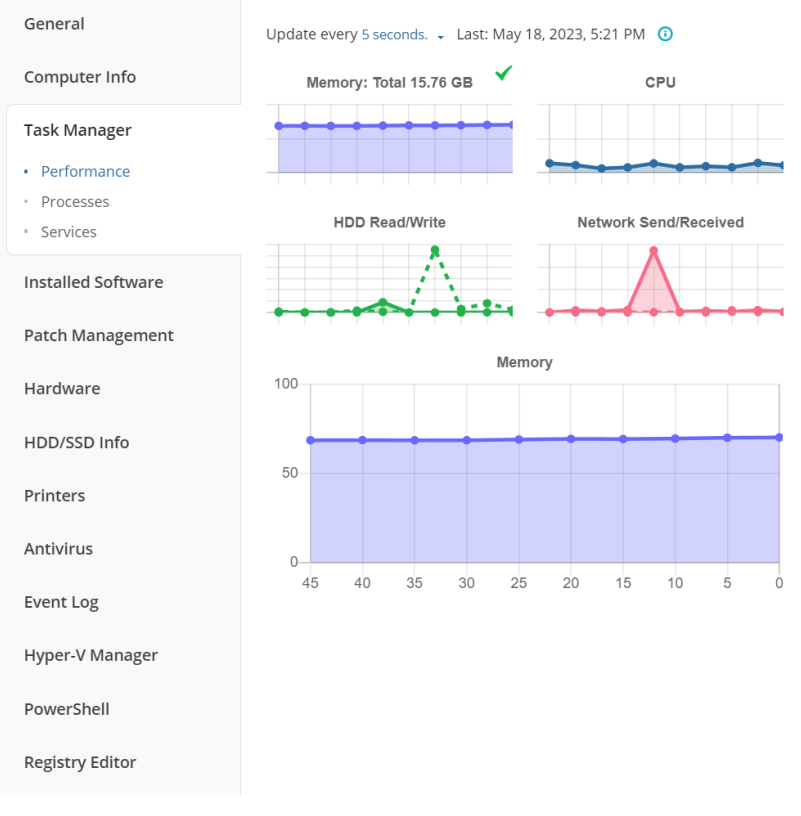

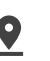

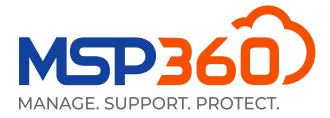

| General            | Enter Search Request            |            |
|--------------------|---------------------------------|------------|
| Computer Info      | Uninstall<br>Software: 25       |            |
| Task Manager       | ↓ Name                          | Version    |
| Installed Software | Connect 3.3                     | 3.3        |
| Patch Management   | ✓ Dropbox                       | 173.4.6706 |
| Hardware           | Google Chrome                   | 113.0.567  |
| HDD/SSD Info       | Google Drive                    | 74.0.3.0   |
| Printers           | Lenovo Vantage Service          | 3.13.43.0  |
| Antivirus          | McAfee LiveSafe                 | 16.0 R40   |
| Eventlog           | MicroSIP                        | 3.20.7     |
| Event Log          | Microsoft 365 - en-us           | 16.0.1632  |
| Hyper-V Manager    | Microsoft Edge                  | 113.0.177  |
| PowerShell         | Microsoft Edge Update           | 1.3.175.27 |
| Registry Editor    | Microsoft Edge WebView2 Runtime | 113.0.177  |
|                    | Microsoft OneDrive              | 23.086.04  |
| Ġ Connect 🔻        | Microsoft Update Health Tools   | 5.70.0.0   |

La scheda successiva, **Patch management**, consente di installare gli aggiornamenti del sistema operativo sulle macchine degli utenti e controllare gli aggiornamenti che sono già stati installati.

| General                                                                      | Last s               | <b>tatus:</b> Idle | A               |                      |              |
|------------------------------------------------------------------------------|----------------------|--------------------|-----------------|----------------------|--------------|
| Computer Info                                                                | Downlo               | paded 0/0          | Size 0 B/0 B Ir | stalled 0/0          |              |
| Task Manager                                                                 | Enter Search Request |                    |                 |                      |              |
| Installed Software                                                           | Availa               | ble Updates:       | 4 🖸 Install s   | elected              | S 1          |
|                                                                              |                      | Hotfix             | Severity        | Title                | Size         |
| Patch Management                                                             |                      | KB5026372          | Low             | 2023-05 Cumulative   | 127.48<br>GB |
| <ul> <li>Available Windows<br/>Updates</li> <li>Installed Updates</li> </ul> |                      | ID0CFFC7CE         | Low             | Lenovo - System - 23 | 24.11 MB     |
|                                                                              |                      | ID60FBFF39         | Low             | Lenovo Ltd - Firmwa  | 4.84 MB      |

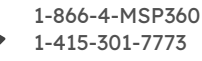

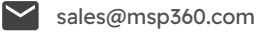

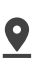

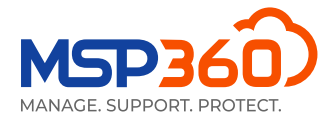

La scheda successiva mostra l'hardware installato e il suo stato.

| General            |                                        |          |
|--------------------|----------------------------------------|----------|
|                    | Enter Search Request                   | Q        |
| Computer Info      | Hardware: 64                           | C 🛛      |
| Task Manager       | ↓ Name                                 | Status 🚔 |
| Installed Software | ACPI Fixed Feature Button              | ОК       |
| Patch Management   | ACPI x64-based PC                      | ОК       |
| Hardware           | ATA Channel 0                          | ОК       |
| HDD/SSD Info       | ATA Channel 1                          | ОК       |
| Printers           | Composite Bus Enumerator               | ОК       |
| Antivirus          | CPU to PCI Bridge                      | ОК       |
| Antivitus          | Direct memory access controller        | ОК       |
| Event Log          | EISA programmable interrupt controller | ОК       |
| Hyper-V Manager    | Fax                                    | ОК       |
| PowerShell         | Generic Bus                            | ОК       |

Nella scheda Info HDD/SSD, è possibile visualizzare i dettagli del disco rigido per l'utente specificato.

| General            | VMware Virtual disk SCSI Disk Device |                          |
|--------------------|--------------------------------------|--------------------------|
| Computer Info      | (C:) NTFS                            | 3.32 GB free of 31.46 GB |
| Task Manager       |                                      |                          |
| Installed Software |                                      |                          |
| Patch Management   |                                      |                          |
| Hardware           |                                      |                          |
| HDD/SSD Info       |                                      |                          |
|                    |                                      |                          |

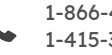

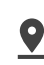

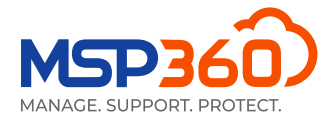

Nella scheda successiva, **Printers**, è possibile visualizzare lo stato e le informazioni dettagliate su tutte le stampanti collegate a quel computer.

| General            |                               |        |
|--------------------|-------------------------------|--------|
| General            | Enter Search Request          | Q      |
| Computer Info      | Printers: 3                   | € 2    |
| Task Manager       | ↓ Name                        | Status |
| Installed Software | Fax                           | Idle   |
| Patch Management   | Microsoft Print to PDF        | Idle   |
| Hardware           | Microsoft XPS Document Writer | Idle   |
| HDD/SSD Info       |                               |        |
| Printers           |                               |        |

Nella scheda **Antivirus**, è possibile controllare lo stato dell'antivirus installato sulla macchina e anche aggiornare i suoi database. Per fare ciò, fate clic sulla casella di controllo vicino all'antivirus richiesto, seguita dal pulsante **Update Database**.

| General            | Enter Search Required Update             | Q      |
|--------------------|------------------------------------------|--------|
| Computer Info      | Antiviruses: 1 Q O                       | C 🛛    |
| Task Manager       | Name Latest Date                         | Active |
| Installed Software | Windows Defe Yes Apr 27, 2022, 2:31 PM 🛈 | Yes    |
| Patch Management   |                                          |        |
| Hardware           |                                          |        |
| HDD/SSD Info       |                                          |        |
| Printers           |                                          |        |
| Antivirus          |                                          |        |

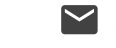

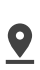

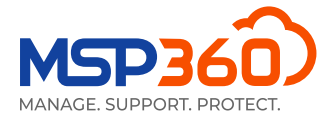

La scheda **Event Log** mostra le statistiche degli eventi su applicazioni, hardware, sicurezza e sistema per il giorno corrente. Se viene rilevato un problema, verrà visualizzato su un grafico a torta.

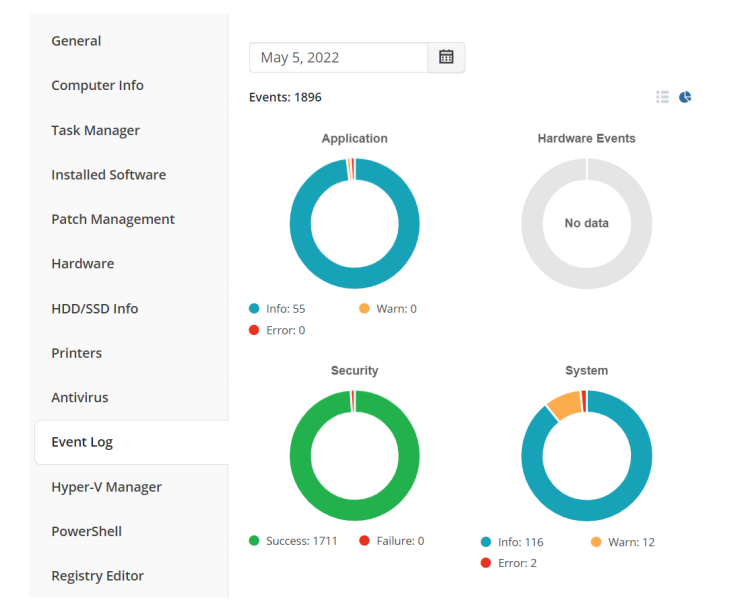

Attivate la vista tabella nell'angolo in alto a destra della scheda per controllare le informazioni dettagliate sugli eventi.

| General            | May 5, 20   | 22              | Applic       | ation    | Table 👻 |
|--------------------|-------------|-----------------|--------------|----------|---------|
| Computer Info      | Events: 101 | <b>1</b> 01 🔺 0 | • •          |          | view    |
| Task Manager       | Level       | Time            | Source       | Category | ID      |
| Installed Software | 0           | 11:38 AM 🕕      | Software Pr  | N/A      | 16384   |
| Patch Management   | 0           | 11:37 AM 🕕      | Software Pr  | N/A      | 16394   |
| Hardware           | 0           | 11:37 AM 🕕      | RMM.Agent    | N/A      | N/A     |
| HDD/SSD Info       | 0           | 11:37 AM 🕕      | MSP360 RM    | N/A      | 100     |
| Printers           | 0           | 11:37 AM 🕕      | MSP360 RM    | N/A      | 100     |
| Antivirus          | 0           | 11:37 AM 🕕      | RMM.Agent    | N/A      | N/A     |
| Antivirus          | 0           | 11:37 AM 🕕      | MSP360 RM    | N/A      | 100     |
| Event Log          | 0           | 11:37 AM 🚺      | Msilnstaller | N/A      | 11707   |
| Hyper-V Manager    | 0           | 11:37 AM 🚺      | Msilnstaller | N/A      | 1033    |
| PowerShell         | 0           | 11:37 AM 🚺      | Msilnstaller | N/A      | 1042    |
| Registry Editor    | 0           | 11:37 AM 🚺      | Microsoft-W  | N/A      | 10001   |
|                    | 0           | 11:37 AM 🚺      | Msilnstaller | N/A      | 11707   |

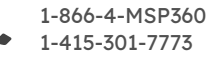

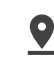

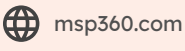

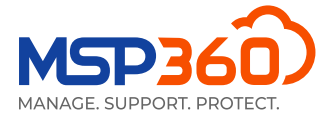

Nella scheda **Hyper-V** Manager è possibile avviare, disattivare o riavviare le macchine virtuali **Hyper-V**. Se apriste la finestra modale, vedreste anche informazioni dettagliate su di loro.

| General            | Enter Search Request  |               | Q |
|--------------------|-----------------------|---------------|---|
| Computer Info      | Hyper-V: 2 <b>O O</b> |               | 0 |
| Task Manager       | ↓ Name                | State         |   |
| Installed Software | Ubuntu                | VM is running |   |
| Patch Management   | Win10                 | VM is running |   |
| Hardware           |                       |               |   |
| HDD/SSD Info       |                       |               |   |
| Printers           |                       |               |   |
| Antivirus          |                       |               |   |
| Event Log          |                       |               |   |
| Hyper-V Manager    |                       |               |   |

Nella scheda successiva, **PowerShell**, è possibile eseguire uno script dalla libreria di script, dal file o dal terminale PowerShell aperto. Ricordate presente che questa opzione è disponibile solo se aveste attivato l'autenticazione a due fattori(2FA). Per fare questo, andate alla scheda Settings, sezione **General** e abilita 2FA. Una volta fatto questo, sarete in grado di scrivere, caricare ed eseguire script PowerShell sulla macchina data.

| General            | • Execute PowerShell script from library                     |
|--------------------|--------------------------------------------------------------|
| Computer Info      | Execute PowerShell script from file                          |
| Task Manager       | Open PowerShell terminal                                     |
| Installed Software | Category *                                                   |
| Patch Management   | General                                                      |
| raten management   | Script *                                                     |
| Hardware           | Script Description                                           |
| HDD/SSD Info       | (PS: 3.0+) Perform repairs on volumes (equivalent to chkdsk) |
| Printers           | Last executed script result Execute                          |
| Antivirus          | _                                                            |
| Event Log          |                                                              |
| Hyper-V Manager    |                                                              |
| PowerShell         |                                                              |
| Registry Editor    |                                                              |

La última pestaña, Registry Editor, te permite ver y administrar entradas de registro dentro de la máquina de

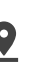

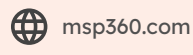

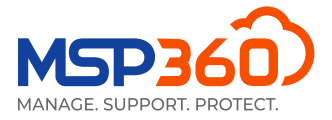

un usuario.

| General            | Search                                    | Q   |
|--------------------|-------------------------------------------|-----|
| Computer Info      | HKEY_LOCAL_MACHINE                        |     |
| Task Manager       | HKEY_USERS                                | ••• |
| Installed Software | HKEY_CURRENT_CONFIG     HKEY_CLASSES_ROOT |     |
| Patch Management   |                                           |     |
| Hardware           |                                           |     |
| HDD/SSD Info       |                                           |     |
| Printers           |                                           |     |
| Antivirus          |                                           |     |
| Event Log          |                                           |     |
| Hyper-V Manager    |                                           |     |
| PowerShell         |                                           |     |
| Registry Editor    |                                           |     |

### **SNMP Monitoring (Beta)**

Con RMM è possibile monitorare l'ambiente di rete, compresi i dispositivi che lavorano su protocolli SNMP.

Sono supportate le seguenti versioni del protocollo SNMP:

- SNMP v1
- SNMP v2
- ► SNMP v3

Fate un clic sul pulsante SNMP sul pannello laterale RMM della macchina su cui volete scoprire i dispositivi per avviare il processo di individuazione SNMP.

| SNMP Devices (Beta)         |        |             |                |                 |                                     |         |
|-----------------------------|--------|-------------|----------------|-----------------|-------------------------------------|---------|
| search                      |        | Q           | d Discover SNI | MP Devices      |                                     |         |
| Devices: (7) All New Hidden |        |             |                |                 |                                     | С       |
| Device Name                 | Status | Device Type | IP Address     | Uptime          | Description                         | Actions |
|                             |        |             |                |                 |                                     |         |
|                             | Online | Host        |                | 20d 03h 15m 23s | Hardware: Intel64 Family 6 Model 15 | :       |
|                             | Online | Printer     |                | 08h 17m 11s     | Panasonic KX-MB2110                 | i       |
|                             | Online | Switch      | 1000           | 24d 03h 51m 24s | JetStream 24-Port Gigabit L2 Manage | i       |
| Temperation .               | Online |             |                | 24d 03h 52m 39s | JetStream 24-Port Gigabit L2 Manage | i       |
|                             | Online |             |                | 24d 23h 28m 09s | JetStream 24-Port Gigabit L2 Manage | :       |
| New                         | Online | Switch      |                | 20d 06h 22m 50s | JetStream 24-Port Gigabit L2 Manage | I       |
| Terrar all                  | Online | Switch      |                | 10d 03h 10m 29s | JetStream 24-Port Gigabit L2 Manage | i       |

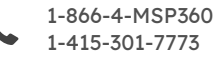

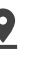

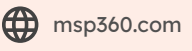

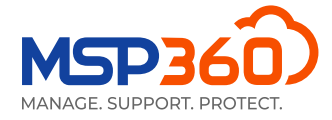

### Accesso remoto integrato

È possibile connettersi a un computer remoto utilizzando un'app desktop o stabilire una connessione remota tramite un browser senza dover installare l'app MSP360 Connect sul computer da cui è necessario connettersi.

Basta fare clic sull'icona Connect accanto al computer richiesto e scegliere il metodo di connessione preferito.

| 1.6.0.228 |   |   |   | ad   |   | 😋 Connect 👻               |
|-----------|---|---|---|------|---|---------------------------|
|           | 0 | 0 | A |      |   |                           |
| 1.6.0.228 |   |   |   | .td  |   | 🔁 Connect 🔻               |
|           | A | 0 | 0 |      |   |                           |
| 1.6.0.228 |   |   |   | -bi  |   | Connect 👻                 |
|           | 0 | 0 | A |      |   |                           |
| 1.6.0.228 |   |   |   | 14   |   | Connect -                 |
|           | 0 | 0 | 0 |      |   | S connect                 |
| 1.6.0.228 |   |   |   | 1.1  |   | Connect using web browser |
|           | A | 0 | 0 |      |   | connect using web browser |
| 1.6.0.228 |   |   |   |      | ( | Connect using desktop app |
|           | 0 | • | • | -111 |   |                           |

### Azioni di gruppo

**Group Actions wizard** nella pagina **RMM**, **Computer**, selezionate il sistema operativo e scelgliete un'operazione. Le seguenti operazioni sono disponibili per i dispositivi Windows:

- Esecuzione di script PowerShell
- Installare il software
- Disinstallare il software
- Installare gli aggiornamenti di Windows
- Criteri di aggiornamento di Windows (Nuovo)

Per i dispositivi macOS e Linux, è attualmente disponibile solo l'esecuzione di script bash.

| RMM Group Action                            |                                                                                        |                    | ×     |                                           |
|---------------------------------------------|----------------------------------------------------------------------------------------|--------------------|-------|-------------------------------------------|
| 1 Select Action                             | Select Action                                                                          |                    |       | Group Actions 👻                           |
| Apply To                                    | Task Name                                                                              |                    |       | 0                                         |
| Configure Action                            | Task Apr 14, 2023, 7:29 AM                                                             |                    |       | Action                                    |
| <ul><li>Scheduled</li><li>Summary</li></ul> | Select Operation System<br>Windows<br>Action<br>PowerShell script<br>PowerShell script |                    | •     | Connect • :<br>Connect • :<br>Connect • : |
|                                             | Install software<br>Uninstall software<br>Install Windows Updates                      |                    |       | Ge Connect ▼ :                            |
|                                             | Windows Update policy (New)                                                            |                    |       | G connect + :                             |
|                                             |                                                                                        | Back Next Create C | Close | aws partner Technology                    |

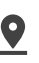

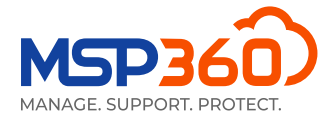

Prendiamo come esempio il criterio di aggiornamento di Windows. Il passo successivo è selezionare i computer a cui applicare l'operazione. Sono disponibili le seguenti opzioni:

- Applicare a tutti i computer
- Applicare a tutti i computer in aziende selezionate
- Applicare solo ai computer selezionati

C'è anche un'opzione aggiuntiva per escludere i computer dalla selezione. Fate un clic su di essa se non volete che l'operazione venga applicata ad alcuni computer.

| RMM Group Action                               | ×                                                                                                    |
|------------------------------------------------|----------------------------------------------------------------------------------------------------|
| 1 Select Action                                | Apply To                                                                                                    |
| 2 Apply To 3 Configure Action                  | Attention! Group actions apply only to computers with the RMM Agent installed and Monitoring is<br>enabled. To apply these actions to other computers, install RMM Agent instances onto these<br>computers first                                                                          |
| <ul> <li>Scheduled</li> <li>Summary</li> </ul> | <ul> <li>Apply to all computers in selected companies<br/>Select companies</li> <li>Apply to selected computers only<br/>Select computers</li> <li>Exclude computers from selection<br/>The configuration will not be applied to the following computers:<br/>Select computers</li> </ul> |

Dopo aver selezionato l'azione e i computer/aziende a cui applicare l'azione, è possibile configurare l'azione.

| RMM Group Action   |                                                                                                    | ×   |
|--------------------|----------------------------------------------------------------------------------------------------|-----|
| 1 Select Action    | Configure Action                                                                                                    |     |
| 2 Apply To         | Configure criteria for Windows Updates by selecting required severity ratings, categories, and<br>excluding unpercessary updates |     |
| 3 Configure Action | evenania amocessa) apares                                                                                                    |     |
| 4 Scheduled        | Select Updates                                                                                                    |     |
| 5 Summary          | <ul> <li>Security update severity rating<br/>Critical</li> </ul>                                                                 |     |
|                    | <ul> <li>Windows Update categories</li> <li>Security packs</li> </ul>                                                            |     |
|                    | Exclude updates Select updates to be excluded                                                                                    |     |
|                    | Update Options                                                                                                    |     |
|                    | Vindows local updates                                                                                                    |     |
|                    | Disable automatic Windows Updates                                                                                                |     |
|                    | ✓ Defer the updates for ⊙                                                                                                    |     |
|                    | 7 + Day(s) •                                                                                                    |     |
|                    | Reboot target computer (if required)                                                                                             |     |
|                    | 06:00 AM                                                                                                    |     |
|                    | Back Next Create Cit                                                                                                    | ose |

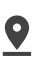

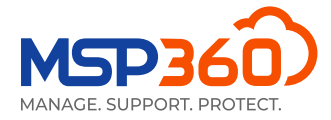

Ad esempio, è possibile selezionare i livelli di aggiornamento, le relative categorie e altro.

| RMM Group Action   |                                  |          |
|--------------------|----------------------------------|----------|
| 1 Select Action    | Select Windows Update Categories | ×        |
| 2 Apply To         | Selected: 0 Update               |          |
| 3 Configure Action | ▪ Updates Selected: 0            | Total: 9 |
| 4 Scheduled        | Critical updates                 |          |
| 5 Summary          | Definition updates               |          |
|                    | Drivers software                 |          |
|                    | Feature packs                    |          |
|                    | Security packs                   |          |
|                    | Service packs                    |          |
|                    | Tools                            |          |
|                    | Update                           |          |
|                    | Update rollups                   |          |
|                    | Select                           | Cancel   |

Nel passaggio successivo, è possibile scegliere se si desidera eseguire l'operazione una volta o pianificarla.

| RMM Group Action |                                                               | × |
|------------------|---------------------------------------------------------------|---|
| 1 Select Action  | Schedule                                                      |   |
| 2 Apply To       | Туре                                                          |   |
|                  | Once 🔺                                                        |   |
| Compare Action   | Once                                                          |   |
| 4 Scheduled      | Daily                                                         |   |
| G Summary        | Monthly                                                       |   |
|                  | Start from                                                    |   |
|                  | Jun 6, 2023                                                   |   |
|                  | Run missed scheduled task immediately when computer starts up |   |
|                  | Total info                                                    |   |
|                  | Will be started on lun 06, 2023, at 12:00 AM                  |   |
|                  |                                                               |   |
|                  |                                                               |   |
|                  |                                                               |   |
|                  |                                                               |   |
|                  |                                                               |   |
|                  |                                                               |   |
|                  |                                                               |   |

Se faceste un click sull'opzione Once, le operazioni verranno eseguite su tutti i computer attualmente in linea. Su altri computer, l'operazione verrà eseguita non appena saranno online.

L'ultimo passo è l'autenticazione a due fattori (2FA). Non appena inserite il codice, verrà creata un'azione e apparirà il riepilogo.

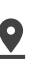

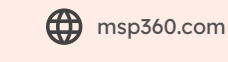

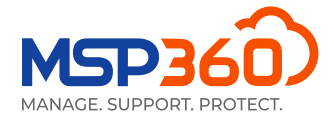

| RMM Group Action   |                                                                                        |  |
|--------------------|----------------------------------------------------------------------------------------|--|
| 1 Select Action    | Results                                                                                |  |
| 2 Apply To         | Task successfully created. To view the task follow the link Task Dec 13, 2022, 9:22 PM |  |
| 3 Configure Action | Task Name<br>Task Dec 13, 2022, 9:22 PM                                                |  |
| 4 Scheduled        | Action Type                                                                            |  |
| 5 Summary          | Windows update policy (New) Apply To                                                   |  |
|                    | All companies<br>Excluded Computers:                                                   |  |
|                    | Windows Updates                                                                        |  |
|                    | Severity                                                                               |  |
|                    | Critical                                                                               |  |
|                    | Categories                                                                             |  |
|                    | Security packs                                                                         |  |
|                    | Excluded Updates                                                                       |  |
|                    | KBxxxxxxx                                                                              |  |
|                    | KBxxxxxxx                                                                              |  |
|                    | KBxxxxxxx                                                                              |  |
|                    | KBxxxxxxx                                                                              |  |
|                    | KBxxxxxxx                                                                              |  |
|                    | Options                                                                                |  |

È possibile controllare lo stato di tutte le attività pianificate nella pagina **Group Action Tasks** di gruppo e modificarle se necessario.

## Notificazioni

È inoltre possibile impostare avvisi per tutte le aziende o per società specifiche nella scheda Settings, sezione Notifications. Il servizio MSP360 RMM offre i seguenti tipi di avviso: utilizzo della CPU e della memoria, spazio su disco utilizzato, aggiornamenti Windows, problemi antivirus, tempo di sistema non corretto, connessione persa con il server, problemi S.M.A.R.T, temperatura critica della CPU e modifiche software/ hardware.

Non tutti gli avvisi sono disponibili per i dispositivi macOS e Linux; alcuni sono disponibili solo per i computer Windows.

| 🖳 RMM Notifications                                 |  |  |  |
|-----------------------------------------------------|--|--|--|
| Problem                                             |  |  |  |
| Provider                                            |  |  |  |
| Specified emails Add                                |  |  |  |
| Alerts                                              |  |  |  |
| CPU usage > 90% for 5 minute(s)                     |  |  |  |
| Memory usage > 90% for 5 minute(s)                  |  |  |  |
| ✓ Used disk space > 90%                             |  |  |  |
| ✓ Incorrect system time                             |  |  |  |
| CPU temperature > 80°C (176°F) for 5 minute(s)      |  |  |  |
| S.M.A.R.T issues                                    |  |  |  |
| Software changes                                    |  |  |  |
| Connection loss                                     |  |  |  |
| SNMP Device                                         |  |  |  |
| Alerts available only for computers running Windows |  |  |  |
| Vindows update not found or not running             |  |  |  |
| Antivirus issues                                    |  |  |  |
| ✓ Hardware changes                                  |  |  |  |
| Customize notification options                      |  |  |  |

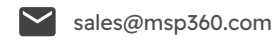

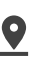

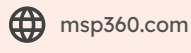

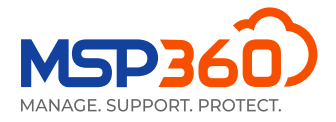

Facendo clic sul pulsante **"Customize notification option"** si può accedere a una pagina in cui è possibile configurare le opzioni di notifica e impostare gli avvisi predefiniti avanzati. In questa pagina può:

- > Definire le proprie soglie per la generazione di avvisi
- Escludere determinati software e hardware dagli avvisi
- Monitorare lo spazio su disco solo dove è cruciale
- Ricevi notifiche quando vengono ripristinate le connessioni agli endpoint
- Imposta avvisi per i dispositivi SNMP

#### RMM Notification and Alert Options (Global)

| Scope                                        |      | RMM Notifications                                                                                                    |                 |                                                |      |                                         |  |
|----------------------------------------------|------|----------------------------------------------------------------------------------------------------|-----------------|------------------------------------------------|------|-----------------------------------------|--|
| Global ③<br>Reset to default                 |      | Problem ③<br>Provider<br>Specified emails Add                                                                                                    |                 |                                                |      |                                         |  |
| CPU Usage                                    | ۲    | CPU Temperature                                                                                                    |                 | Memory Usage                                   | ۲    | Incorrect System Time                   |  |
| O Alert threshold (%)                        | 85 + | O Alert threshold                                                                                                    | 80 +            | <ul> <li>Alert threshold (%)</li> </ul>        | 90 + | Deviation threshold:                    |  |
| Event duration:                              |      | Event duration:                                                                                                    |                 | Event duration:                                |      | 5 + Minute(s) -                         |  |
| 5 + Minute(s)                                | •    | 5 + Minute(s)                                                                                                    | •               | 5 + Minute(s)                                  | •    |                                         |  |
| S.M.A.R.T Issues                             | ۲    | Connection Loss                                                                                                    | ۲               | Antivirus Issues (Windows only)                | Ø    | Windows Update Not Found or Not Running |  |
| Event duration:                              |      | Vindows servers only                                                                                                    |                 | Event duration:                                |      | Event duration:                         |  |
| S + Minute(s)                                | •    | Votify on restore Event duration: 5   Minute(s)                                                                                                    | •               | 15 * Minute(s)                                 | •    | 5 + Minute(s) -                         |  |
| Software Changes                             |      | Hardware Changes (Windows only)                                                                                                    |                 | Used Disk Space                                |      | SNMP Device Alerts                      |  |
| Exclude by name                              |      | Exclude by name                                                                                                    |                 | Alert threshold (%)                            | 90 + | Printer errors                          |  |
| Google Chrome, Microsoft Edge, linux-generic |      | (redirected, Remote Desktop Keyboard Device, Remote Audio, Microsoft                                                                                                    | Event duration: |                                                |      |                                         |  |
|                                              |      | Remote Display Adapter, Remote Desktop Mouse Device                                                                                                    |                 | 5 <sup>+</sup> Minute(s)                       | •    |                                         |  |
| 4                                            |      |                                                                                                    |                 | Exclude by drive letter, volume label, or name |      |                                         |  |
| Exclude by vendor (Windows only)             |      | Exclude by PNP classes                                                                                                    |                 | C:, D:, Swap, Disk3s1s1, EFI System Partition  |      |                                         |  |
| Google LLC, Microsoft Corporation            |      | AudioEndpoint, DigitalMediaDevices, MEDIA, Miracast, Monitor, Keyboard,<br>Mouse, Ports, Printer, PrintQueue, SoftwareComponent, SoftwareDevice,<br>WSDPrintDevice, Bluetooth, Display, HIDClass, Image, XnaComposite, WPD |                 |                                                | h    |                                         |  |
|                                              |      |                                                                                                    | h               | Exclude by mount point (Linux or macOS)        |      |                                         |  |
|                                              |      | Exclude PNP devices by ID                                                                                                    |                 | /System/Volumes/Data, /, /boot/efi             |      |                                         |  |

Tutti gli avvisi vengono salvati nella pagina RMM Alerts History, scheda Reporting.

| 🕽 🖵 Computers 🛛 🔒 Ba        | ackup 👻 🔀 M365/Google Backuj  | RMM • 🔟 Reporting • RMM Alerts History • | 📽 Organization 👻 🌣 Settin | gs 👻 🕹 Downloads                                                                                                    | Buy New 🔒 👻 😧 Help 👻                               |
|-----------------------------|-------------------------------|------------------------------------------|---------------------------|----------------------------------------------------------------------------------------------------|----------------------------------------------------|
| RMM Alerts Hi               | istory                        |                                          |                           |                                                                                                    |                                                    |
| Enter Search Request        | Q Last 2                      | 4 hours   All types                      | ✓ All status              | All companies                                                                                                    | ▼ Export CSV                                       |
| Total: 14 Healthy: 0 Warnii | ng: 9 Problem: 5              |                                          |                           |                                                                                                    | $2 \leftarrow 1 2 \rightarrow 10 \text{ per page}$ |
| Alert Status                | Alert Type                    | Message                                  | Computer                  | Company                                                                                                    | ↑ Date                                             |
| A Warning                   | Software changes              | Software installed or removed            | 1000                      |                                                                                                    | Mar 2, 2023, 7:40 AM i                             |
| A Warning                   | Hardware changes              | Hardware installed or removed            |                           | and some of the second second s | Mar 2, 2023, 2:55 AM i                             |
| A Warning                   | Hardware changes              | Hardware installed or removed            |                           |                                                                                                    | Mar 2, 2023, 1:25 AM i                             |
| A Warning                   | Software changes              | Software installed or removed            |                           |                                                                                                    | Mar 1, 2023, 10:49 PM i                            |
| A Warning                   | Software changes              | Software installed or removed            | 10000                     |                                                                                                    | Mar 1, 2023, 7:51 PM i                             |
| Problem                     | Memory Usage > 90% for 5 min. | Memory Usage > 90% for 5 minutes         |                           | 100 million (1990)                                                                                                    | Mar 1, 2023, 3:02 PM i                             |
| Problem                     | Memory Usage > 90% for 5 min. | Memory Usage > 90% for 5 minutes         | 1000                      |                                                                                                    | Mar 1, 2023, 12:40 PM i                            |
| Problem                     | Memory Usage > 90% for 5 min. | Memory Usage > 90% for 5 minutes         |                           |                                                                                                    | Mar 1, 2023, 12:15 PM i                            |
| A Warning                   | Software changes              | Software installed or removed            | the second second         |                                                                                                    | Mar 1, 2023, 11:15 AM i                            |
| Problem                     | Memory Usage > 90% for 5 min. | Memory Usage > 90% for 5 minutes         |                           |                                                                                                    | Mar 1, 2023, 11:02 AM                              |

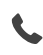

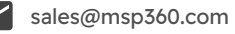

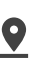

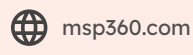

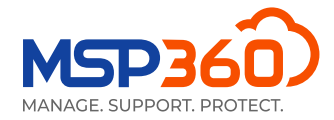

## Reporting

Con S**cheduled reports** nella scheda **Reporting**, è possibile configurare e pianificare rapporti automatici da distribuire a indirizzi e-mail specifici. Ogni rapporto può essere esportato anche in formato CSV. Attualmente sono disponibili i seguenti rapporti:

#### Reporting sull'inventario informatico

Il rapporto sull'inventario informatico consente di fare l'inventario dei computer della società selezionata e rappresentare queste informazioni in formato HTML e CSV per l'ulteriore elaborazione. Fornisce informazioni come tipo di piattaforma, produttore di computer, informazioni sul processore e sulla memoria, sistema operativo, impostazioni della lingua e fuso orario.

#### Reporting sull'inventario del software

Il report sull'inventario software consente di raccogliere informazioni su tutto il software installato sui computer specificati e di ottenerle in modo strutturato, in formato HTML o CSV.

#### Relazione sui dettagli del software

Il report dei dettagli software contiene un elenco dettagliato del software installato sui computer della società selezionata.

#### Rapporti sugli aggiornamenti di Windows

Nell'ultima versione, abbiamo aggiunto due nuovi report che forniscono informazioni sugli aggiornamenti di Windows disponibili e installati.

| Email Report                                                                                                    | د                                                                     |
|----------------------------------------------------------------------------------------------------|-----------------------------------------------------------------------|
| Group Report<br>Group Report<br>Storage Usage Report<br>Overdue Report<br>Backup History Report<br>Backup Compliance Report<br>Computer Inventory Report<br>Software Inventory Report<br>Software Inventory Report<br>Installed Updates Report | ✓ Specified in the list helpsy (one per line):                        |
| Day of week:     Sunday       Monthly       Day of monthi       1       Sending Time:       12:00 AM                                                                                                    | Format:                                                               |
| Time Zone: (UTC-05:00) Eastern Time (US & Canada) (DST: UTC-04:00) Filter: Not Set 🗸                                                                                                    | CSV     Include only scheduled plans     Include only failed statuses |
|                                                                                                    | Save Cancel                                                           |

Questo è tutto. Se avete domande riguardanti il servizio di monitoraggio e RMM MSP360, <u>non esitate a</u> <u>contattare il nostro team di prevendite</u>.

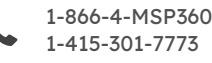

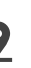

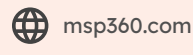